# ESA — 更換現有DKIM金鑰,無停機時間

#### 目錄

#### <u>簡介</u> 需求

建立新的DKIM簽名金鑰 生成新的DKIM簽名配置檔案並將DNS記錄發佈到DNS 刪除舊簽名配置檔案並從新簽名配置檔案中刪除佔位符使用者 測試郵件流以確認DKIM通過

# 簡介

本文說明如何在不停機的情況下替換ESA上現有的DKIM簽名金鑰和DNS中的DKIM公鑰。

### 需求

- 1. 對郵件安全裝置(ESA)的訪問。
- 2. 訪問DNS以新增/刪除TXT記錄。
- 3. ESA必須已經使用DKIM配置檔案對郵件進行簽名。

# 建立新的DKIM簽名金鑰

您首先需要在ESA上建立新的DKIM簽名金鑰:

- 1. 轉到「郵件策略」>「簽名金鑰」,然後選擇「新增金鑰……」
- 為DKIM金鑰命名,並生成新的私鑰或貼上到現有私鑰中。 附註:在大多數情況下,建議您選 擇2048位私鑰大小。
- 提交更改。
  附註:此更改不會影響DKIM簽名或郵件流。我們只是新增DKIM簽名金鑰,尚未將其應用於任何DKIM簽名配置檔案。

### 生成新的DKIM簽名配置檔案並將DNS記錄發佈到DNS

接下來,您需要建立新的DKIM簽名配置檔案,從該DKIM簽名配置檔案生成DKIM DNS記錄並將該 記錄發佈到DNS:

 轉到「郵件策略」>「簽名配置檔案」,然後按一下「新增配置檔案……」在「配置檔名稱」 欄位中為配置檔案指定描述性名稱。在「域名」欄位中輸入您的域。在"Selector"欄位中輸入 新的選擇器字串。

**附註**: 選擇器是一個任意字串,用於允許給定域的多個DKIM DNS記錄。我們將使用選擇器為 您的域在DNS中允許多個DKIM DNS記錄。必須使用不同於現有DKIM簽名配置檔案的新選擇 器。

在「Signing Key」欄位中選擇在上一節中建立的DKIM簽名金鑰。在簽名配置檔案的最底部

,新增新的「使用者」。此使用者應為未使用的佔位符電子郵件地址。 **注意**:您必須將未使 用的電子郵件地址新增為此簽名配置檔案的使用者。否則,此配置檔案可能會在發佈DKIM TXT記錄之前對出站郵件進行簽名,從而導致DKIM驗證失敗。將未使用的電子郵件地址新增 為使用者可確保此簽名配置檔案不會對任何出站郵件進行簽名。點選提交。

 在此處,針對您剛剛建立的簽名配置檔案,按一下「DNS文本記錄」列中的「生成」,然後複 製生成的DNS記錄。其外觀應類似於以下內容:

selector2.\_domainkey.example.com. IN TXT "v=DKIM1; p=MIIBIjANBgkqhkiG9w0BAQEFAAOCAQ8AMIIBCgKCAQEAwMaX6wMAk4iQoLNWiEkj0BrIRMDHXQ77430QU0YZQqEXS s+jMGomOknAZJpjR8TwmYHVPbD+30QRw0qEiRY3hYcmKOCWZ/hTo+NQ8qj1CSc1LTMdV0HWAi2AGsVOT8BdFHkyxg40 oyGWgktzc1q7zIgWM8usHfKVWFzYgnattNzyEqHsfI71Gilz5gdHBOvmF8LrDSfN" "KtGrTtvIxJM8pWeJm6pg6TM/cy0FypS2azkr19riJcWWDvu38JXFL/eeYjGnB1zQeR5Pnbc3sVJd3cGaWx1bWjepyN QZ1PrS6Zwr7ZxSRa3160xc36uCid5JAq0z+IcH4KkHqUueSGuGhwIDAQAB;"

- 3. 提交更改。
- 4. 將步驟2中的DKIM DNS TXT記錄提交到DNS。
- 5. 等待DKIM DNS TXT記錄完全傳播。

### 刪除舊簽名配置檔案並從新簽名配置檔案中刪除佔位符使用者

將DKIM TXT記錄提交到DNS並確保它已傳播後,下一步是刪除舊的簽名配置檔案並從新的簽名配 置檔案中刪除佔位符使用者:

**附註**: 強烈建議您在繼續執行以下步驟之前備份ESA配置檔案。這是因為如果刪除了舊的 DKIM簽名配置檔案,並且需要恢復為以前的配置,則可以輕鬆載入已備份的配置檔案。

- 1. 轉至Mail Policies > Signing Profiles,選擇舊的DKIM簽名配置檔案,然後按一下「Delete」。
- 2. 進入新的DKIM簽名配置檔案,選擇當前佔位符使用者,然後按一下「刪除」。
- 3. 按一下「提交」。
- 4. 在「Test Profile」列下,按一下新DKIM簽名配置檔案的「Test」。如果測試成功,請繼續執行下一步。如果不是,請確認DKIM DNS TXT記錄已完全傳播。
- 5. 提交所做的更改。

#### 測試郵件流以確認DKIM通過

此時,您已完成進一步配置DKIM。但是,您應測試DKIM簽名,以確保它按預期對出站郵件進行簽 名並通過DKIM驗證:

- 1. 通過ESA傳送消息,確保它獲得ESA簽名的DKIM以及另一台主機驗證的DKIM。
- 2. 在另一端收到消息後,檢查消息的報頭中是否存在報頭「Authentication-Results」。查詢標 頭的DKIM部分以確認它是否通過DKIM驗證。標題應類似於以下內容: Authentication-Results: mx1.example.net; spf=SoftFail smtp.mailfrom=user1@example.net; dkim=pass header.i=none; dmarc=fail (p=none dis=none) d=example.net
- 3. 查詢標頭「DKIM-Signature」,並確認使用了正確的選擇器和域:

DKIM-Signature: a=rsa-sha256; d=example.net; s=selector2; c=simple; q=dns/txt; i=@example.net; t=1117574938; x=1118006938; h=from:to:subject:date; bh=MTIzNDU2Nzg5MDEyMzQ1Njc4OTAxMjM0NTY3ODkwMTI=; b=dzdVyOfAKCdLXdJ0c9G2q8LoXS1EniSbav+yuU4zGeeruD001szZ VoG4ZHRNiYzR

4. 一旦您確信DKIM正在按預期工作,請至少等待一個星期,然後再刪除舊的DKIM TXT記錄。這 可確保已處理由舊DKIM金鑰簽名的所有郵件。